## تسجيل مقاطع فيديو بتنسيق YouTube

يمكنك المشاركة بذكرياتك الممتعة مع أسرتك وأصدقانك بسهولة من خلال إرسال مقاطع الفيديو الخاصة بك على موقع المشاركة بمقاطع الفيديو YouTube.

مُن خلال تحميل الصور، قد يتم تسجيلُ مُقاطع الفيديو المناسبة للتحميل على YouTube (في غضون . 10 دقانق) بشكل مباشر.

مالحظة:

لمزيد من المعلومات حول YouTube، يرجى زيارة الموقع الإلكتروني التالي. http://www.youtube.com/

**1** حدد وضع الفيديو.

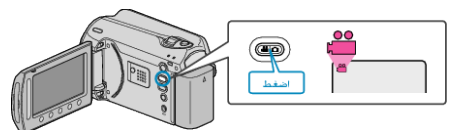

- تظهر أيقونة وضع الفيديو.
- . اضغط على زر UPLOAD/EXPORT لعرض قائمة إعدادات التحميل/إعدادات التصدير 2

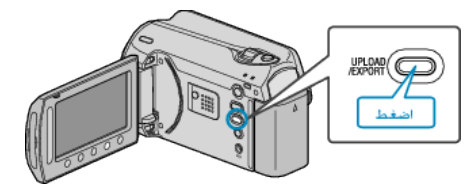

3 حدد "تحميل التصوير " ثم المس زر ∞.

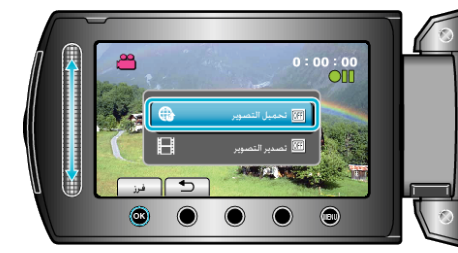

- يتغير الوضع بين الوضع ON وOFF مع كل ضغطة.
  - لإلغاء هذا الإعداد، اضبطه على "OFF".
    - بعد الضبط, المس زر 🗅.
      - **4** ابدأ التسجيل.

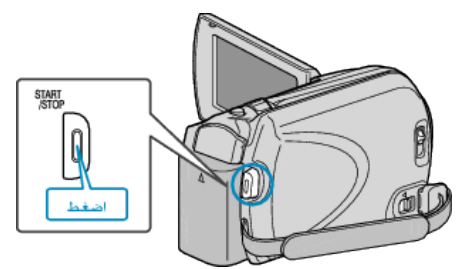

- اضغط مرة أخرى للإيقاف.
- يقدر طول أقصى مدة لتسجيل مقطع فيديو في وضع التحميل بنحو 10 دقائق.
  يتوقف التسجيل تلقائيًا بعد 10 دقائق.
  - مالحظة:—
- يمكن إجراء تحميل التسجيل فقط لما يقرب من 10 دقائق و هو ما يمثل حدود وقت YouTube.
  - لا يمكن إجراء تغيير مقاطع الفيديو إلى تنسيق الملف على هذه الوحدة لتحميلها.
    لتحميل ملفات الفيديو، يرجى الرجوع إلى "تحميل مقاطع الفيديو" أدناه.
    تختفى أيقونة تحميل التسجيل عند توقف التسجيل.
  - ي يرو لتسجيل مقطع فيديو آخر في وضع التحميل، قم بإجراء الإعدادات مرة أخرى.

## تحميل مقاطع الفيديو

يمكنك تحميل مقاطع الفيديو الخاصة بك على YouTube باستخدام برنامج "-Everio Media Browser المرفق.

- قم بتثبيت البرنامج على جهاز الكمبيوتر ووصل هذه الوحدة بجهاز الكمبيوتر.
- للحصول على تفاصيل حول كيفية استخدام البرنامج، يرجى الرجوع إلى ملف التعليمات.

## حدوث مشكلة عند تحميل مقاطع الفيديو

- تحقق مما إذا كنت قد أنشأت حساب على YouTube.
  (تحتاج لحساب YouTube الخاص بك لتحميل الملفات إلى YouTube.)
- برجي الرجوع إلى "الأسللة&الأجوبة"، "أحدث المعلومات"، "تنزيل المعلومات"، وغيرها في "انقر للحصول على أحدث المعلومات الخاصة بالمنتج" في ملف التعليمات الخاص ببرنامج "Everio